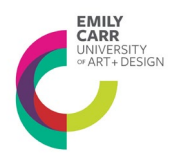

# HOW TO COMPLETE A SIG EXCHANGE APPLICATION IN ROMEO

#### Log in to Romeo:

https://ecuad.researchservicesoffice.com/Romeo.Researcher/Login.aspx?ReturnUrl=%2f ROMEO.Researcher%2f

| KOMED -Reasoning Fundal Ministra Franksis<br>In 1981 State Miglary Doctorantia State State | 14                                                                                                    |                             |             |     |     |         | ×  |
|--------------------------------------------------------------------------------------------|----------------------------------------------------------------------------------------------------|-----------------------------|-------------|-----|-----|---------|----|
| The Bridg Carr Designable of Ac                                                            | × +                                                                                                    |                             |             |     |     |         |    |
| + + 2 # Houtheast each an issufficiant form                                                | Asserther, Engina go Return Unit N2180410                                                                        | Anardo ND                   | e 9, torsh  | 000 | 4 # |         |    |
| 🖥 Mart Valued 🔮 Getting Nortest 🙀 Latert Freedows 🙀 12040C / Opt                           | uningth.                                                                                                    |                             |             |     |     |         |    |
| Restriction Present Publication                                                            | and the second second second second second second second second second second second second second second second |                             |             |     |     | Certain | 10 |
|                                                                                            | Research +<br>Industry Office<br>HISEARCHER PORTIA                                                               | IN CASE                     | O emily car |     |     |         |    |
|                                                                                            |                                                                                                    | Usernama                    | ogin 🕞      |     |     |         |    |
|                                                                                            |                                                                                                    | Password                    |             |     |     |         |    |
|                                                                                            |                                                                                                    | Inst. Busiter Boot Parsault |             |     |     |         |    |
|                                                                                            |                                                                                                    |                             |             |     |     |         |    |
|                                                                                            |                                                                                                    |                             |             |     |     |         |    |
|                                                                                            |                                                                                                    |                             |             |     |     |         |    |
|                                                                                            |                                                                                                    |                             |             |     |     |         |    |
|                                                                                            |                                                                                                    |                             |             |     |     |         |    |
|                                                                                            |                                                                                                    |                             |             |     |     |         |    |
|                                                                                            |                                                                                                    |                             |             |     |     |         |    |

Click "Apply New" on the right top side of the screen.

| he has bee uden't Bostower look link                                                                                                    |                                                        |                         |                                          |
|----------------------------------------------------------------------------------------------------|--------------------------------------------------------|-------------------------|------------------------------------------|
| Endy Cer University of Ad X Racking Certifidential for                                                                                                    | e-Te X R040-Reserve field X +                          |                         |                                          |
| <ul> <li>O A Interchant resentantized for com</li> </ul>                                                                                                    | Roman Bears of an Researcher, HomePage, NonePage, augu | ED @ Q Search           | 2004 # 1                                 |
| 🗿 Most Yulad 👹 Getting Stated 😹 Letest Headlines 😹 3                                                                                                    | H#Cs Upcoming D                                        |                         |                                          |
| Passend to Presson Pathways (Product Joly                                                                                                    |                                                        | Ministerne Aureit, pros | Canadia Note Synthe Constitut Net Legent |
|                                                                                                    | Research +<br>Industry Office<br>#ISEARCHER Poetra     | O emily carr            |                                          |
| BACK TO HOME                                                                                                    |                                                        |                         | APTOTNEN   News   Undefines              |
| This Process Incode and                                                                                                    |                                                        |                         |                                          |
| headonics. Strip<br>Australies. Stripating Attention<br>Againstime. The Series<br>Augustations. Just Restor<br>Augustations. Just Restor<br>Augustations. Just<br>Restor Darks<br>Lands. Densating Attention<br>Deschalem                                                                                                    |                                                        |                         |                                          |
| Rule: Project Town Monitor                                                                                                    |                                                        |                         | 9                                        |
| Australians. Dark<br>dagi katima, Brancing Attention<br>Agala katima, Dark Bosine<br>Agala katima, Dark Bosine<br>Agala katima, Dark Bosine<br>Landa, Branating, Attention<br>Banataha<br>Banataha                                                                                                    |                                                        |                         |                                          |
| Edu Reviewes                                                                                                    |                                                        |                         | 2                                        |
| Apple attents: Date:<br>Apple attents: Anotone: Altered<br>Apple attents: Anotones: Altered<br>Apple: Date<br>Institution: Altered<br>Institution: Anotones: Anotones<br>Institutiones: Anotones<br>Institutiones: Anotones<br>Institutiones: Anotones<br>Institutiones: Anotones<br>Institutiones: Anotones<br>Institutiones: Anotones<br>Institutiones: Anotones<br>Institutiones: Anotones<br>Institutiones<br>Institutio<br>Institutiones<br>Institutiones<br>Institutione |                                                        |                         |                                          |

| O Type here to search | ē O | e 🖬 🕯 | 🛥 💿 🗬 | PR 🖬 😰 |
|-----------------------|-----|-------|-------|--------|

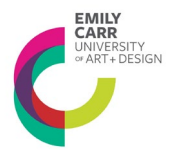

From the 'Application Name' list, choose the SSHRC Institutional Exchange Grant Application.

| BACK TO HOME         Search         Fig. Ho           New Application Forms           Office of Research Ethics           Application forms           Status           Spatiation for Image Research Ethics           Status           Status           Spatiation for Image Research Ethics           Office of Research Ethics           Open           Status           Spatiation for Image Research Ethics           Open           Status           Open           Status           Open           Status           Open           Status           Open           Status           Open           Status           Open           Status           Open           Status           Open           Status           Status           Open           Status           Status           Open           Status           Status           Open           Status           Status           Open           Status                                                                                                    |
|----------------------------------------------------------------------------------------------------|
| Answ Application Forms           Office of Research Ethics           Application Name         Description         Status           Addition for Human Research Thick - EV/SED 2012         Pass use this research project thit involves human participants         Open           Addition for Human Research Thick - EV/SED 2012         Pass use this research project thit involves human participants         Open           Additions for Human Research Thick - EV/SED 2012         Pass use this research project that involves human participants         Open           Math Additions for Human Research Thick - EV/SED 2012         Pass use this research project that involves human participants         Open           Math Additions for Human Research Thick - Edit and the project of the Thick Participant - Description         Open         Open           Office of Research Services         Description         Status - Open         Open           In offices Research Thema Research Food and the Open Participant Food and participants - Research Food and the Open Participant - Description         Open         Open                                                                                                    |
| Application Namé         Description         Status           Application Numé Beard: Disc. SUSID 2012         Piese use the revelet apolication from any research project that involves human participants         Open           Application From Beard: Disc. Course Beard: Beard:         Implication from from any research project that involves human participants         Open           Application From Beard: Disc. Course Beard: Beard:         Implications         Open         Open           Machanication for Human Beard: Disc. Course Beard: Beard:         Implications         Open         Open           Open         Applications for Human Beard: Disc. Course Beard: Beard:         Open         Open           Office of Research Services         Status         Status         Open           Ends Acad Scatus for Human Beard: Disc. Applications Human Beard: Disc. Applications                                                                                                    |
| Addiction furthing Stearch (Druc, SEVSED, 2012)         Please use the invited application form on any research project that involves huma participants         Open           Addiction of Human Stearch (Druc, SevSED, 2012)         Please use that invited application form on any research project that involves human participants         Open           Machine for Human Stearch (Druc, SevSED, 2012)         Use the application form only if you project already has approved certification by an external Research Ethics Board that complex with the TOPS2 (2014)         Open           Machine for Human Stearch (Druc Complex)         Use the application for Human Stearch (Druc Complex)         Status           Open         Security Security (Druc Project)         Status         Status           Security (Druc Project)         Description         Open         Status           Security (Druc Project)         Description         Open         Open           Back Security (Druc Project)         Description         Open         Open           Back Security (Druc Project)         Description         Open         Open                                                                                                    |
| Addition to Human Research Trans. Counter Research Trans. Counter Research Strike         Othern           Multi-Additionation to Human Research Trans. Counter Research Strike         Othern           Office of Research Services         Status           Office of Research Services         Status           Intelline Research Trans. Research Trans. Research Trans. Research Research Resear                                                                                                    |
| Habbunddoord.oplication for Hume Essexch. Ethics         [Use this approved certification for your project already has approved certification by an external Research. Ethics Board that complex with the TOPS2 (2014)         Open           Office of Research Services                                                                                                    |
| Emit Car Uneemity Internal Research Grants Application Open           Institution Exercision Exercision         Open           Institution Exercision Exercision         Use the form to apply for the law Glespie Research Find and lan Glespie Technology Find         Open           The second exercision         The second exercision exercision of the second exercision exercision exercision exercision exercision exercision exercision exercision exercision         Open                                                                                                    |
| In <u>Silisois Bearch Fund</u> Use this form to apply for the Ian Glepie Bearch Fund and Ian Glepie Technology Fund December 1 and Silisois Search Control (Silisois Search Control (Silisois Search Cont |
| Blace use this form to submit research properties for external funding. Detailed instructions can be found here http://www.consect.ecu.od.co/files/epoper                                                                                                    |
| Besearch Protect Proposal         Protect up rom categories (Legisland Categories)         Open           //2014/00162_00003al         //2014/00162_00016_00016_00016_00016_00016_00016_00016_00016_00016_00016_00016_00016_00016_00016_00016_00016_00016_00016_00016_00016_00016_00016_00016_00016_00016_00016_00016_00016_00016_00016_00016_00016_00016_00016_00016_00016_00016_00016_00016_00016_00016_00016_00016_00016_00016_00016_00016_000016_00016_00000000                                                                                                    |
| SSHEC Institutional Exchange Grant Application Please use this form if you are applying for knowledge mobilization/dissemination activities funded by the SSHRC Institutional Exchange program Open                                                                                                    |
| SBMC Institutional Explore Grant Application Please use this form if you are planning to apply for a research project to be funded under the SSHIC Institutional Explore program Open                                                                                                    |

# How to Fill in the application

# Fill each tab following the instructions below. Click 'Save' as you move from tab to tab.

### 1. Project Info

This section allows you to provide basic information on the proposed project.

Start Date and End Date: The dates that you provide do not have to be firm, however they may be used by the committee to determine the feasibility the proposed project and therefore should reflect an appropriate project timeline.

Related Certifications: If you have already acquired certifications (for example REB certification) for this project at the time of application you may provide the details here.

# 2. Project Sponsor Info

Agency: Click agency and select Emily Carr University

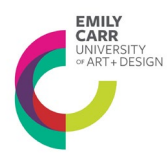

## Program: Select SSHRC Institutional Grant

There is no need to complete any other sections in this tab.

# 3. SSHRC Institutional Exchange Grants | Application

## 3.1.1. Project Description

Select from the drop-down menu which kind of activities you are applying for funds.

# 3.1.2 Project Summary

Upload a PDF file with a summary of the ways in which the proposed activities will have impact on your own research program, your discipline, Emily Carr's profile, and any other related communities. (300 words). Check the box to confirm you have uploaded the document.

## 3.2.1 Budget Table Uploaded

This section provides a checkbox to confirm that you have uploaded a single page PDF that shows your proposed budget in table form.

Note: expenses should comply with Emily Carr University travel guidelines and policies.

## 3.2.2 Budget Justification

Please upload a PDF file with a description and justification of the items outlined in your budget table – maximum 300 words. If your project includes use of equipment and facilities, please provide a justification and attached a completed Project Proposal Form from the Technical Services area. Check the box to confirm that you have uploaded the files.

### 3.3.1 Statement of Understanding

Please review the Statement of Understanding and check "I Agree" if you agree to the terms of this award. By checking this box you agree that you will administer your grant funds in accordance with all policies that govern research funds at Emily Carr University (including Tri-Council and federal and provincial regulations).

### 4. Attachments

Use this tab to attach the following documents:

- Budget Table and justification
- Project Summary
- Project Proposal Form from the Technical Services area (1)

Documents should be in PDF format with 12 pt type, with 1" margins and single-spaced. Standard CV formatting can be used for CV documents.

Once you have saved your document, you may submit it to the RIO.

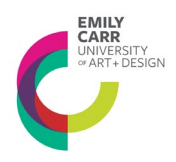

RESEARCH + INDUSTRY OFFICE

**Note** that after you hit 'submit' a new window appears for you to add brief comments about your submission. You need to hit the 'submit' button in this new window. If you don't, the application is saved as a draft but it is not submitted.

If you need assistance with the application please contact <a href="mailto:research@ecuad.ca">research@ecuad.ca</a>

(1) All projects must include this form stating the needs for use of existing studios, equipment, etc.